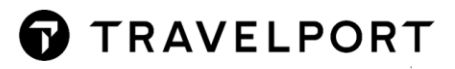

# CrossCheck Travel Enterprise (CCTE) v22.05

| Advisory number:                     | PA-41                     | PA-4103                                                                                                    |          |                                      |  |  |  |  |  |  |  |
|--------------------------------------|---------------------------|----------------------------------------------------------------------------------------------------|----------|--------------------------------------|--|--|--|--|--|--|--|
| Version:                             | 01                        |                                                                                                    |          |                                      |  |  |  |  |  |  |  |
| Effective date:                      | Augus                     | August 20, 2022 12am EDT                                                                                                    |          |                                      |  |  |  |  |  |  |  |
| High level description:              | Cross<br>improv<br>Bookir | CrossCheck Travel Enterprise (CCTE) Version 22.05 includes various improvements and remediations including increased ability to import NDC Bookings. |          |                                      |  |  |  |  |  |  |  |
| Impact summary:                      | CCTE                      | users will benefit from the                                                                                                    | enhanc   | ements included within this release. |  |  |  |  |  |  |  |
| Reason for issue:                    | First n                   | otification                                                                                                    |          |                                      |  |  |  |  |  |  |  |
| Impacted customers:                  |                           | Internal only Advisory<br>Developers                                                                                                    |          |                                      |  |  |  |  |  |  |  |
|                                      | $\boxtimes$               | Agency customers                                                                                                    |          | Airline customers                    |  |  |  |  |  |  |  |
|                                      |                           | eCommerce customers                                                                                                    |          | Car, hotel, rail, cruise customers   |  |  |  |  |  |  |  |
| System(s):                           | $\boxtimes$               | Travelport+ (1G)                                                                                                    |          |                                      |  |  |  |  |  |  |  |
|                                      |                           | Travelport Apollo (1V)                                                                                                    |          |                                      |  |  |  |  |  |  |  |
|                                      |                           | Travelport Worldspan (1P)                                                                                                    | )        |                                      |  |  |  |  |  |  |  |
| Load to pre-production:              | Augus                     | st 13, 2022                                                                                                    | 12am EDT |                                      |  |  |  |  |  |  |  |
| Web services:<br>(API and Messaging) | Not ap                    | oplicable                                                                                                    |          |                                      |  |  |  |  |  |  |  |
| Issue history:                       | Versic                    | on 01 issue date: August 15                                                                                                    | , 2022   |                                      |  |  |  |  |  |  |  |

### Overview

CrossCheck Travel Enterprise (CCTE) Version 22.05 contains changes to the application which allow for:

- Enablement of NDC Multi Passenger Booking Import
- Upload of Traveler Information for Contact Tracing Information
- Refinement of the Client Upload screen and processes
- Implementation of a Month End Reports PDF print option

Also, to coincide with v22.05 Release, the Consultant User Guide and the Finance User Guides have been updated, these Guides are available at <u>MyTravelport</u> and can be located by searching the Knowledge Base (KB) for CCTE.

# **Customer Benefit**

For **NDC Bookings** that contain **Multiple Passengers**; Quotes and Ticket Requisitions will be successfully created from the PNR Import process. The exception being that for Qantas NDC Bookings; Quotes and Ticket Requisitions will only be created if the Passenger Types are **all Adult** (ADT). The causes and implications of this variation are explained within this Advisory.

The changes implemented for **Contact Tracing** information will assist Travel Consultants in making bookings when passenger contact information is necessary.

Other changes introduced into the **Client Preference/Upload** screen will alleviate some previous issues with the upload process not completing.

The ability to save **Month End Reports** in **PDF** file format, avoids these reports from physically being printed, and promotes CCTE agents to generate **all reports** that can be selected as part of the Month End process.

# **Detail and Customer Examples**

### **Section Contents**

| 3 |
|---|
| 5 |
| 5 |
| 6 |
| 7 |
| 0 |
| 1 |
| 1 |
| 4 |
| 4 |
|   |

#### NDC Multi-Passenger Bookings

In general, the processes for creating NDC Bookings are not identical to those bookings made directly through Smartpoint — but, both types of Travelport+ PNRs will generate new Trips, Segments, Comments, Quotes and Ticket Requisitions in CCTE. Version 22.5 allows for the import of NDC Multi-Passenger bookings with a restriction in place regarding NDC Bookings which include Qantas Airways content.

By default, sites upgrading from CCTE v21.9 will already have the options under **NDC Download** within the Main tab in **Supervisor Setup** selected as *Enable*. The v22.5 release adds an extra option titled *Quote* & *Ticket Restriction (non 'ADT' type)* which will also be set by default as *Enable*.

| 🗐 Set        | up - ON                                                                               | LY                                                                                                    |                                                                                                    |                                                    |
|--------------|---------------------------------------------------------------------------------------|----------------------------------------------------------------------------------------------------|----------------------------------------------------------------------------------------------------|----------------------------------------------------|
| Main         | Setup                                                                                 | Security                                                                                                 | Documents                                                                                                    | Custom Fields                                      |
| O<br>Si<br>D | organisati<br>rganisati<br>uburb Lo<br>elay in Itir<br>Client f<br>OPTION/<br>OPTION/ | ion Code: C<br>on Name: C<br>okup Filter b<br>nerary Gene<br>Field Label<br>AL FIELD1: C<br>AL FIELD1: C | Construction of the second second sec | vel                                                |
|              | REFEREI<br>Hotel C<br>Default P<br>Date (aft                                          | NCE FIELD: [<br>ommissio<br>eriod for Ex<br>er check-ou                                                  | n Tracking<br>pected<br>t date): 3                                                                                                    | 0 Days                                             |
|              | EMD Do                                                                                | wnload<br>able (                                                                                         | Enable                                                                                                    | O Auto-Confirm                                     |
|              | NDC Do                                                                                | wnload<br>F<br>C<br>Ticket Res<br>(non 'AD1                                                              | eature: O Dis<br>DB Fee: O Dis<br>triction<br>r type): O Dis                                                                                                    | sable ) Enable<br>sable ) Enable<br>sable ) Enable |

The v22.5 release applies this restriction only to Qantas Airways — and this can be verified by hovering over the *Enable* option from within the Supervisor login.

| NDC Download                                    |             |                    |
|-------------------------------------------------|-------------|--------------------|
| Feature:                                        | O Disable   | Enable             |
| OB Fee:                                         | ODisable    | For Airline(s)- QF |
| Quote & Ticket Restriction<br>(non 'ADT' type): | O Disable ( | Enable             |

The restriction has been implemented due to a current issue with Qantas NDC Bookings regarding the order of Passenger Names and the related DI Lines containing Fare and Ticketing information. This topic is referenced in this Travelport Support NDC "Known Issue": <u>Known Issues and troubleshooting</u> (travelport.com).

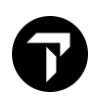

"The order of multiple passengers currently differs between NDC Web Plugin and DI Lines. Ticket numbers are assigned to passengers in alphabetic order by surname. The ordering in the DI lines is by ticket number sequence."

The main implication for this issue for Qantas NDC Bookings is that it can cause Quotes and Tickets created in CCTE to be assigned a Passenger Name that is not the correct Passenger / Ticket association from the Qantas PNR. In situations where there are different Passenger Types in the booking, it also raises the possibility of Passengers being assigned incorrect Fare values in Quotes and Tickets. For these reasons, a restriction has been put in place that for Qantas NDC Bookings; **Quotes and Tickets** will only be auto generated **if all passengers are Adults (passenger type ADT)**. If the Qantas NDC bookings contain any other variation of Passenger Types, (e.g. a child or an infant), a Trip File will be generated in CCTE — but will only contain Segments and (Booking) Comments. For these bookings, Tickets and Quotes will need to be manually added into the Trip File after the PNR has been imported and this message will display at the completion of the Download:

| Would you like to:<br>• Exit to Trip File?<br>• Return to Host?<br>Download complete<br>Quote and Ticket Requisition has not been created due to<br>Passenger Type other than ADT | CCT Download Complete —                                                                                        |    | $\times$ |
|----------------------------------------------------------------------------------------------------|----------------------------------------------------------------------------------------------------|----|----------|
| Download complete<br>Quote and Ticket Requisition has not been created due to<br>Passenger Type other than ADT                                                                    | Would you like to:                                                                                             | ОК | ]        |
|                                                                                                    | Download complete<br>Quote and Ticket Requisition has not been created due to<br>Passenger Type other than ADT |    | ~        |

The v22.5 upgrade only assigns this restriction to the "QF" supplier for NDC Bookings and it does not apply it to Qantas bookings made directly through Smartpoint. If, at some point in the future, the actual source issue does get addressed by Qantas/NDC — CCTE agents will be able to manually remove the restriction by changing the setup option to be "Disable" for the *Quote & Ticket Restriction (non 'ADT' type)*.

If it happens that another airline offering NDC content has the same issue with the order of passenger names being assigned to tickets, extra airlines can be added to the list with the same restrictions as QF. However, for this to occur — Travelport will need to update the agent's database via a script.

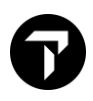

### Passenger Contact Tracing Information

To meet Government Requirements in Australia, a mandate was introduced for all domestic airlines to collect particular contact information within each booking. This is explained by AFTA on their web site and is outlined by Qantas as to what entries are required from bookings made through each GDS. Here are the relevant links:

Passenger Contact Tracing | Australian Federation of Travel Agents (afta.com.au)

#### Passenger Contact Tracing (qantas.com)

To assist Travel Consultants in providing this passenger information, the CCTE Client Upload screen has been enhanced to provide fields applicable to the required Contact Tracing entries and to prompt for data to be entered in these fields.

The actual Client Screen has not been changed but the **Preference/Upload** screen has various changes — detailed below.

#### Destination Address / DOCA (SSR) Name and Fields

Prior to v22.5, the Address box within the Client Preference/Upload screen had a field labelled *Destination Address (SSR)* which provides a means to enter the Passenger's Residential (Home) Address or to provide a Destination address so as to upload into Booking Files.

| Address:                  |              |                                      |         |        |         |
|---------------------------|--------------|--------------------------------------|---------|--------|---------|
| Home Address              | 44 Custard S | Slice, BAKERS BEACH, TAS, P/7307     |         |        |         |
| Business Address          | Trafalgar Sq | uare 540 GEORGE STREET, SYDNEY, NSW, | ,P/2000 |        |         |
| Destination Address (SSR) | / AU         | / 44 Custard Slice / BAKERS BEACH    | / TAS   | / 7307 | All Pax |

In v22.5, the field has been renamed to **DOCA (SSR)** and the selection of (R)esidential or (D)estination is from a drop-down selection, with the default option being (D)estination primarily for the purpose of providing the airline Passenger Contact information.

| TEST/SHORT Mr    |                      |                         |                  |       |        |         |
|------------------|----------------------|-------------------------|------------------|-------|--------|---------|
| Home Address     | 44 West Street, SYDE | NHAM,NSW,P/2044         |                  |       |        |         |
| Business Address | Trafalgar House 35 G | rafton Street,BONDI JUN | ICTION,NSW,P/202 | 2     |        |         |
|                  |                      | / 44 West Street        | / SYDENHAM       | / NSW | / 2044 | All Pax |

Note: The "D" Type and "R" Type DOCA SSR entries are still unable to be uploaded simultaneously into Smartpoint — in situations where <u>both</u> are required in a Booking File, the advice is to upload the Residential Address information, then manually add the Destination information.

#### **DOCA (SSR) Mandatory Items**

### Client Profile Example:

| ADAMKEN001       Mr KEN ADAMS       CCTE Agency       Image: Content of the second of the second o                  | 👮 Client - A                                   | DAMKEN                        | 1001          |               |               |                                     |            |              |            |           |  |  |
|----------------------------------------------------------------------------------------------------|------------------------------------------------|-------------------------------|---------------|---------------|---------------|-------------------------------------|------------|--------------|------------|-----------|--|--|
| Client Trips Cards Passports Preference Docs Additional ICE Details ICE Details   Personal Details                                                                                                    | ADAMKEN00                                      | 1                             | <b>M</b>      | r KEN ADAM    | 5             | <b>B</b> C                          | TE Agency  |              | ~          | ] 🖉 🛽     |  |  |
| Personal Details       Given Name: KEN         Family Name: ADAMS       Middle Name:         Title: Mr       Birth Date:       Gender: Male         Preferred Name:       Active:         BPAY CRN:       Other Details         Debtor:       Company:       UD Profile ID:         Position:       Cost Centre Code:       UD Profile ID:         Department:       Debtor Cost Centre:       Last Modified By:         Contact Details       On         Type       Area       Number         Ext.       City Code       Comments         M       0434567889       Image:         H       0295678900       Image:                                                                                                    | 👮 Client                                       | mrips                         | 骨 Cards       | 🗑 Passpo      | rts 🛞 Prefere | ence 🔍 Do                           | s 🕘 Additi | onal 🍦 ICE 🛛 | Details 🖃  | S 🔋       |  |  |
| Title: Mr Birth Date:   Preferred Name: Active: Image: Active:   BPAY CRN: Image: Active:   Company Details Other Details   Debtor: Company:   Debtor: Cost Centre Code:   Department: Debtor Cost Centre:   Department: Debtor Cost Centre:   Contact Details   Type Area   Number   Ext.   City Code   Comments   Primary Email Group   M   0434567889   H   0295678900                                                                                                    | <ul> <li>Personal</li> <li>Family N</li> </ul> | <b>Details</b> -<br>lame: ADA | MS            | Midd          | e Name:       |                                     | Given Nam  | ne: KEN      |            | <b>*</b>  |  |  |
| Preferred Name:       Active:         BPAY CRN:       Company Details         Debtor:       Company:         Position:       Cost Centre Code:         Department:       Debtor Cost Centre:         Department:       Debtor Cost Centre:         Contact Details       City Code         Ype       Area         Number       Ext.         City Code       Comments         Primary       Email Group         M       0434567889         H       0295678900                                                                                                    |                                                | Title: Mr                     |               | Birth D       | ate:          |                                     | Gende      | er: Male     |            |           |  |  |
| Company Details       Other Details         Debtor:       Company:       UD Profile ID:       Walkin Client:         Position:       Cost Centre Code:       Consultant: tim       Created: 15/11/2021         Department:       Debtor Cost Centre:       Last Modified By:       On         Contact Details       City Code       Comments       Primary Email Group         M       0434567889       O       O       O         H       0295678900       O       O       O                                                                                                    | Preferred M<br>BPAY                            | lame:<br>CRN:                 |               |               | Α             | Active: 🗹                           |            |              |            |           |  |  |
| Position:       Cost Centre Code:       Consultant: tim       Created: 15/11/2021         Department:       Debtor Cost Centre:       Last Modified By:       On         Contact Details       City Code       Comments       Primary Email Group         M       0434567889       Image: Consultant:       Image: Consultant:       Image: Consultant:         H       0295678900       Image: Consultant:       Image: Consultant:       Image: Consultant:       Image: Consultant:                                                                                                    | Company                                        | Details -<br>tor:             |               | Compa         | ny:           | Other I                             | ofile ID:  | Walkin C     | lient: 🗹   |           |  |  |
| Department:         Debtor Cost Centre:         Last Modified By:         On           Contact Details         City Code         Comments         Primary         Email Group           M         0434567889 <td colspan="3">Position: Cost Cer</td> <td>Cost Centre</td> <td>Code:</td> <td colspan="7">Consultant: tim Created: 15/11/2021</td>                                                                                                    | Position: Cost Cer                             |                               |               | Cost Centre   | Code:         | Consultant: tim Created: 15/11/2021 |            |              |            |           |  |  |
| Contact Details           Type         Area         Number         Ext.         City Code         Comments         Primary         Email Group           M         0434567889 <t< td=""><td>Departme</td><td>ent:</td><td></td><td>Debtor Cost C</td><td>entre:</td><td>Last Mod</td><td>ified By:</td><td>On</td><td></td><td></td></t<>                                                                                                    | Departme                                       | ent:                          |               | Debtor Cost C | entre:        | Last Mod                            | ified By:  | On           |            |           |  |  |
| Type         Area         Number         Ext.         City Code         Comments         Primary         Email Group           M         0434567889                                                                                                    | Contact I                                      | Details                       |               |               |               | [                                   |            |              |            |           |  |  |
| M         0434567889         Image: Constraint of the second second secon | Type Area                                      | a Nu                          | umber         | Ext. City     | Code          | С                                   | omments    |              | Primary Em | ail Group |  |  |
| H 0295678900                                                                                                    | M                                              | 0434567                       | 7889          |               |               |                                     |            |              |            |           |  |  |
|                                                                                                    | н                                              | 0295678                       | 900           |               |               |                                     |            |              |            |           |  |  |
| Addresses                                                                                                    | Addresse                                       | 5                             |               |               |               |                                     |            |              | (a. 1      |           |  |  |
| Type Building Street Suburb State P'Code City Country Primary                                                                                                    | Type Bu                                        | ilding                        | Street Suburb |               | State P'      | Code City                           | Primary    |              |            |           |  |  |
| H 22 Johnson St. LEICHHARDT NSW 2040 SYD Australia                                                                                                    | П                                              | 2                             | 2 Jonnson St  | . [LE         | CHHARDI       | NSW   2                             | 040  SYD   | Australia    |            |           |  |  |
|                                                                                                    |                                                |                               |               |               |               |                                     |            |              |            |           |  |  |

As normal, all available data from a Client Profile will be placed into the Preference/Upload screen.

Passenger information fields requiring Contact Information such as *Phone & Email, and the DOCA Address Details* will now display as highlighted in **Orange** if there is no text in these fields.

| All Data 🗹                                                 | MAR 🗹 Name 🗹 Space in Pax Name 🗹 Secure Flight 🗹 Domestic 🗌 International 🗌                                                                                                    |
|------------------------------------------------------------|----------------------------------------------------------------------------------------------------|
| Passenger Names       Family Name       ADAMS              | Siven Name     Middle Name     Title     Gender     Mileage     Memberships       EN     Mr     Male     Male |
| Phone & Email:<br>ADAMS/KEN Mr                             | Send as: 🗹 SSR 🔽 OSI 🔽 PHONE<br>🖃 👖 ADAMS/KEN Mr                                                                                                    |
| Home Phone1                                                | D295678900         Email Address1           D434567889         Email Address2                                                                                                    |
| ⊻ Mobile1                                                  | Email Address3                                                                                                    |
| ✓ Mobile1      Address:     ADAMS/KEN Mr      Home Address | 22 Johnson St., LEICHHARDT, NSW, P/2040                                                                                                    |

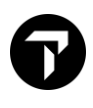

All these fields can be manually updated from within the Preference/Upload screen or can be added to the Client Profile screen in CCTE, so that these items are permanently available for uploading into Booking Files. Once the mandatory details have been added, the **Orange** highlighting will get automatically removed.

| Phone & Email:<br>ADAMS/KEN Mr<br>Home Phone1<br>Mobile1                   | Send as:       SSR       OSI         ADAMS/KEN Mr         0295678900       ✓ Email Address1       ken.adams         0434567889       Email Address2 | PHONE          |
|----------------------------------------------------------------------------|----------------------------------------------------------------------------------------------------|----------------|
| Address:<br>ADAMS/KEN Mr<br>Home Address<br>Business Address<br>DOCA (SSR) | 22 Johnson St.,LEICHHARDT,NSW,P/2040 s R / AU / 22 Johnson St. / LEICHHARDT / NSW                                                                   | / 2040 All Pax |

#### **Country Codes**

A necessary component of the DOCA SSR entry for the Passenger's Residential address is the two letter Country Code which should be present in the first field on screen for the DOCA (SSR) "R" entry. If this data isn't entered in the Preference/Upload screen, the DOCA SSR entry **will not be** generated into Smartpoint and CCTE will display the below illustrated alert message after the upload process has been completed.

| 🚪 Preference/Upload                                                                                      |                                                                                                    | >                                                                                                    |
|----------------------------------------------------------------------------------------------------|----------------------------------------------------------------------------------------------------|----------------------------------------------------------------------------------------------------|
| Upload Details<br>All Data 🗹 N                                                                           | 1AR 🗹 Name 🗹 Space in Pax Nar                                                                               | ne 🗹 Secure Flight 🗹 Domestic 🗌 International 🗌                                                                                                    |
| Passenger Names<br>Family Name Giv<br>TEST SHOT                                                          | en Name Middle Name Title Ge<br>RT Mr Mai                                                                   | Add Client  Add Client  Add Client  Add Client                                                                                                    |
| Phone & Email:                                                                                           |                                                                                                    | CrossCheck Travel                                                                                                    |
| Home Phone1 Business Phone1 Mobile1 Address:                                                             | 0295678999<br>0297867776<br>0423567890                                                                      | Your upload is done. Data is incomplete in the following<br>fields and has not been applied:<br>DOCA<br>Please go to Smartpoint to see your booking file. |
| <ul> <li>TEST/SHORT Mr</li> <li>Home Address</li> <li>Business Address</li> <li>DOCA (SSR) ()</li> </ul> | 44 West Street, SYDENHAM, NSW, P/2044<br>Trafalgar House 35 Grafton Street, BONDI 1<br>R V / 44 West Street | OK<br>et / SYDENHAM / NSW / 2044 All Pax                                                                                                    |

This problem can be avoided by adding the Passenger's Country info within the Client Profile Home Address screen — by selecting the Passenger's home country from the available list.

| Clie                     | ent - Ti | ESTSHO00           | )1          |        |              |            |               |          |            |    |         |        |         |   |     | ×     |         |         |        |        |   |
|--------------------------|----------|--------------------|-------------|--------|--------------|------------|---------------|----------|------------|----|---------|--------|---------|---|-----|-------|---------|---------|--------|--------|---|
| TESTSH0001 Mr SHORT TEST |          |                    |             |        | 8            | Defaul     | t             |          |            |    |         | $\sim$ | A       |   | Tim | e     |         |         |        |        |   |
| 👮 Cl                     | ient     | m Trips            | Cards       | XP     | assports     | Preference | °≿            | 🤹 Sear   | ch         |    |         |        |         |   |     |       |         |         |        |        | × |
| Pers                     | sonal    | Detai <u>l</u> s – |             |        |              |            | -             | Enter    | Criteria:  | au |         |        |         |   |     | Apply | To Desc | ription |        | ŀ      | ~ |
| Fa                       | amily N  | ame: TEST          |             |        | Middle Nam   | e:         |               | Selectio | n:         | -  |         |        |         |   | _   |       |         |         |        |        |   |
|                          |          | Title: Mr          |             | В      | irth Date:   |            |               |          |            |    |         |        |         |   |     |       |         |         |        |        |   |
| Prefe                    | rred N   | ame:               |             |        |              | Activ      | e 🔽           |          |            |    |         | Des    | criptio | n |     |       |         |         | Countr | У      | ^ |
|                          | BPAY (   | CRN:               |             |        |              |            |               | Austra   | lia        |    |         |        |         |   |     |       |         | AU      |        |        |   |
|                          |          |                    |             |        |              |            |               | Austria  |            |    |         |        |         |   |     |       |         | AT      |        |        |   |
| Com                      | npany    | Details -          |             |        |              |            | n <b>⊡Oth</b> | Azerba   | aijan      |    |         |        |         |   |     |       |         | AZ      |        |        |   |
|                          | Debt     | or:                |             | C      | ompany:      |            | ι ι           | Baham    | as         |    |         |        |         |   |     |       |         | BS      |        |        |   |
|                          | Positir  | nn:                |             | Cost C | entre Code:  |            |               | Banrai   | 1<br>daab  |    |         |        |         |   |     |       |         | BD      |        |        |   |
|                          |          | -                  |             | Debter |              |            |               | Barbad   | loe        |    |         |        |         |   |     |       |         | BB      |        |        |   |
| Dep                      | partine  | ant.               |             | Deblor | Jost Centre. |            | Last          | Belgiun  | n          |    |         |        |         |   |     |       |         | BE      |        |        |   |
| Con                      | tact D   | )etails            |             |        |              |            |               | Belize   |            |    |         |        |         |   |     |       |         | BZ      |        |        |   |
| Туре                     | Area     | Nu                 | mber        | Ext.   | City Code    |            |               | <        |            |    |         |        |         |   |     |       |         |         |        | >      |   |
| н                        | 02       | 9567 899           | 9           |        |              |            | _             |          |            |    |         |        |         |   |     |       |         |         |        |        |   |
| в                        | 02       | 9786 777           | 76          |        |              |            | -             | Table I  | Maintenand | :e |         |        |         |   |     |       | F       | ОК      |        | Cancel |   |
|                          |          |                    |             |        |              |            |               |          |            |    |         |        |         |   |     |       |         |         |        | _      | 1 |
| Add                      | resse    | s                  |             |        |              |            |               |          |            |    |         |        |         |   |     |       |         |         |        |        |   |
| Туре                     | Bui      | ilding             | Stree       | et     |              | Suburb     | State         | P'Code   | City       | (  | Country | Pr     | imary   |   |     |       |         |         |        |        |   |
| н                        |          | 44                 | West Stree  | t      | SYDENH/      | AM         | NSW           | 2044     |            |    |         | _      |         |   |     |       |         |         |        |        |   |
| В                        | Trafal   | gar Hou 35         | Grafton Str | eet    | BONDIJU      | NCTION     | NSW           | 2022     |            |    |         |        |         |   |     |       |         |         |        |        |   |

| Add  | resses        |                   |                |       |        |      |           |         |
|------|---------------|-------------------|----------------|-------|--------|------|-----------|---------|
| Туре | Building      | Street            | Suburb         | State | P'Code | City | Country   | Primary |
| Н    |               | 44 West Street    | SYDENHAM       | NSW   | 2044   |      | Australia |         |
| В    | Trafalgar Hou | 35 Grafton Street | BONDI JUNCTION | NSW   | 2022   |      |           |         |
|      |               |                   |                |       |        |      |           |         |

When saved into the Client Profile, the Preference/Upload for this client will then permanently display the applicable two letter Country Code in the DOCA (SSR) entry.

| Address:         |                                                                |        |         |
|------------------|----------------------------------------------------------------|--------|---------|
| TEST/SHORT Mr    |                                                                |        |         |
| Home Address     | 44 West Street, SYDENHAM, NSW, P/2044                          |        |         |
| Business Address | Trafalgar House 35 Grafton Street, BONDI JUNCTION, NSW, P/2022 |        |         |
| 🗹 DOCA (SSR) 🚯   | R 🗸 / AU / 44 West Street / SYDENHAM / NSW                     | / 2044 | All Pax |

If all mandatory Contact Tracing information has been auto generated or manually entered into the Preference/Upload screen, this message will display at completion of the Client Upload process — with all generated entries visible in Smartpoint.

| Phone & Email:                                                                  |                                                                           | Send as: SSR OSI PHONE<br>TEST/SHORT Mr                             |
|---------------------------------------------------------------------------------|---------------------------------------------------------------------------|---------------------------------------------------------------------|
| <ul> <li>✓ Home Phone1</li> <li>✓ Business Phone1</li> <li>✓ Mobile1</li> </ul> | 0295678999<br>0297867776<br>0423567890                                    | CrossCheck Travel                                                   |
| Address:<br>TEST/SHORT Mr<br>Home Address                                       | 44 West Street,SYDENHAM,NSW,P/2044                                        | Your upload is complete. Go to Smartpoint to see your booking file. |
| <ul> <li>✓ Business Address</li> <li>✓ DOCA (SSR) (1)</li> </ul>                | Trafalgar House 35 Grafton Street,BONDI JUNC<br>R v / AU / 44 West Street | ОК                                                                  |

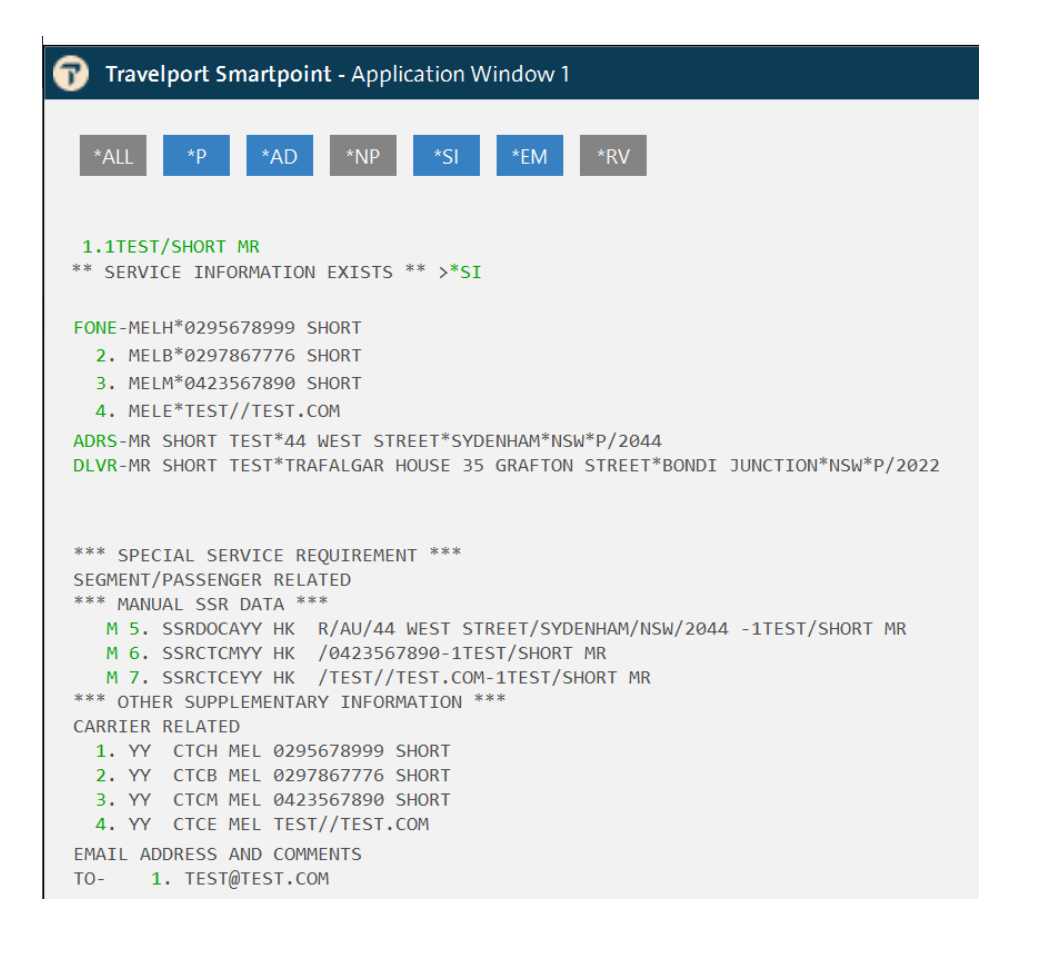

#### **Contact Tracing — Multiple Clients**

When the Client Upload is for more than one Passenger, the Preference/Upload screen will display alerts for any Client Profiles that do not contain the necessary Contact Tracing information.

|                              | a 🗹          | MAR 🗹         | Name 🗹      | Space in Pay | x Name 🗹 | Secure Fl        | ight 🗹 🛛 Domestic 🗌    | International |
|------------------------------|--------------|---------------|-------------|--------------|----------|------------------|------------------------|---------------|
| Passenger<br>Family N        | Names<br>ame | Given Name    | Middle Name | Title        | Gender   | Date of<br>Birth | Mileage<br>Memberships | Add Client    |
| ABBEY                        |              | ROCHELLE      |             | Miss         | Female   | 10/03/1991       |                        |               |
| ABBEY                        |              | SAMANTHA      | JANE        | Mrs          |          | 12/08/1969       |                        | ~             |
|                              |              |               |             |              |          |                  |                        | >             |
| Phone & E                    | mail:        |               |             |              | 9        | iend as: 🔽       | SSR 🗹 OSI 🔽 PHONE      |               |
| ± ABBEY                      | /ROCHELI     | LEDEANNE Miss |             |              | ±        | ABBEY/ROO        | HELLEDEANNE Miss       |               |
| E ABBEY                      | /SAMANTI     | HAJANE Mrs    |             |              | ±        | ABBEY/SAM        | IANTHAJANE Mrs         |               |
|                              | STEVENJ      | AMES Mr       |             |              | ±        | ABBEY/STE        | VENJAMES Mr            |               |
| ± ABBEY                      |              |               |             |              |          | -                |                        |               |
| <ul> <li>ABBEY</li> </ul>    |              |               |             |              |          |                  |                        |               |
| ABBEY Address:               |              |               |             |              |          |                  |                        |               |
| ABBEY     Address:     ABBEY | ROCHELI      | EDEANNE Miss  |             |              |          |                  |                        |               |

Accessing these fields within the Preference/Upload screen allows for the data to be input per Client, or the missing information could be added into the individual Client Profiles prior to the upload process being performed.

| All Data 🗹                                              | MAR 🗹          | Name 🗹      | Space in Pax | Name 🗹 | Secure Fli                           | ght 🗹 🛛 Domestic                                                      | International |   |
|---------------------------------------------------------|----------------|-------------|--------------|--------|--------------------------------------|-----------------------------------------------------------------------|---------------|---|
| Passenger Names<br>Family Name                          | Given Name     | Middle Name | Title        | Gender | Date of<br>Birth                     | Mileage<br>Memberships                                                | Add Client    |   |
| ABBEY                                                   | ROCHELLE       | DEANNE      | Miss         | Female | 10/03/1991                           |                                                                       |               |   |
| ABBEY                                                   | SAMANTHA       | JANE        | Mrs          |        | 12/08/1969                           |                                                                       |               | 1 |
|                                                         |                |             |              |        |                                      |                                                                       | >             |   |
| Phone & Email:<br>ABBEY/ROCHE<br>ABBEY/SAMAN<br>Mobile1 | LLEDEANNE Miss |             |              |        | ABBEY/ROC<br>ABBEY/SAM<br>ABBEY/STEV | SSR 🗹 OSI 🗹 PHONE<br>HELLEDEANNE Miss<br>ANTHAJANE Mrs<br>/ENJAMES Mr |               |   |
| Address:                                                | UAMES MI       |             |              | *      |                                      |                                                                       |               | ~ |
| E 🔥 ABBEY/STEVEN                                        | IJAMES Mr      |             |              |        |                                      |                                                                       |               |   |
| Home Addres                                             | is             |             |              |        |                                      |                                                                       |               |   |
|                                                         |                |             |              |        |                                      |                                                                       |               |   |
| Business Add                                            | ress           |             |              |        |                                      |                                                                       |               | _ |

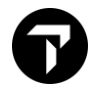

#### **Client Upload Refinements**

#### DOCA (SSR) — Suburb/City Code Field

To accurately reflect the usage of the field within the DOCA (SSR) entry that can contain a Suburb or City Name, the v21.9 field description *Town/City* has been changed to be *Suburb/City Code*.

#### Version 21.9

| Address:                                         |               |                        |                 |         |             |         |
|--------------------------------------------------|---------------|------------------------|-----------------|---------|-------------|---------|
| Home Address                                     | 44 Custard S  | lice, BAKERS BEACH, TA | S,P/7307        |         |             | 10      |
| Business Address                                 | Trafalgar Squ | uare 540 GEORGE STRE   | ET, SYDNEY, NSW | ,P/2000 |             |         |
| Destination Address (SSR)                        | /AU           | / 44 Custard Slice /   | BAKERS BEACH    | / TAS   | / 7307      | All Pax |
| Passport & Visa (SSR):<br>Passenger Name Country | Number        | Expiry Date Vi         | isa visa v      | /City   | Visa Expiry | Гуре    |

#### Version 22.5

| Address:         |                                              |        |         |
|------------------|----------------------------------------------|--------|---------|
| TEST/SHORT Mr    |                                              |        |         |
| Home Address     | 44 West Street, SYDENHAM, NSW, P/2044        |        |         |
| Business Address | Trafalgar House 35 Grafton Street,BONDI JUNG |        |         |
| 🗹 DOCA (SSR) 🚹   | R 🗸 / AU / 44 West Street / SYDENHAM / NSW   | / 2044 | All Pax |

Note: this field draws its information from the *Suburb* field from the Client Profile Home Address, or if this is blank — the Upload/Preference screen will pull in the City Code if it has been entered. For example:

| Add  | resses        |                   |                |       |        |      |           |         |
|------|---------------|-------------------|----------------|-------|--------|------|-----------|---------|
| Туре | Building      | Street            | Suburb         | State | P'Code | City | Country   | Primary |
| В    | Trafalgar Hou | 35 Grafton Street | BONDI JUNCTION | NSW   | 2022   |      |           |         |
| н    |               | 44 West Street    |                | NSW   | 2044   | SYD  | Australia |         |

| Address:         |                                                             |
|------------------|-------------------------------------------------------------|
| TEST/SHORT Mr    |                                                             |
| Home Address     | 44 West Street,NSW,P/2044                                   |
| Business Address | Trafalgar House 35 Grafton Street,BONDI JUNCTION,NSW,P/2022 |
| 🗹 DOCA (SSR) 🚯   | R V / AU / 44 West Street / SYD / NSW / 2044 All Pax        |

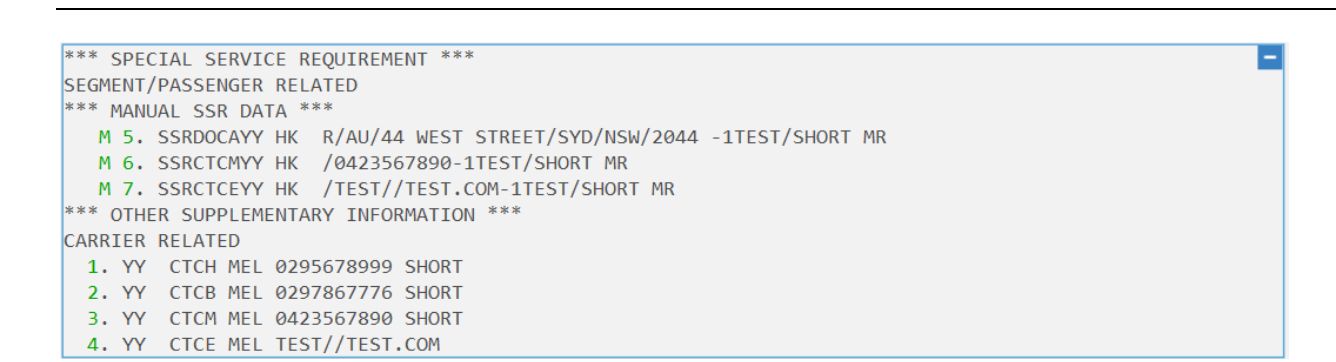

| all Data 🗹 MAR 🗹 Na                                                                                   | e 🗹 Space in | Pax Name 🗹     | Secure Flight 🗹                                           | Domestic                 |                  | ial 🗌 |
|----------------------------------------------------------------------------------------------------|--------------|----------------|-----------------------------------------------------------|--------------------------|------------------|-------|
| Passenger Names<br>Family Name Given N                                                                | me Middle N  | lame Title     | Mileage<br>Memberships                                    | Compa                    | any Code Cost Ce | ent   |
|                                                                                                    |              | Ms             | ]                                                         |                          |                  |       |
|                                                                                                    |              |                |                                                           |                          |                  |       |
| Phone & Email:                                                                                        |              | Se<br>≢P<br>€V | end as:  SSR [<br>PUDDING/RICEGERALD<br>NOODHOUSE/DANIELI | ☑ OSI ☑<br>) Mr<br>.E Ms | PHONE 🗌 ALL      |       |
| Phone & Email:<br>PUDDING/RICEGERALD Mr<br>WOODHOUSE/DANIELLE Ms<br>Address:<br>PUDDING/RICEGERALD Mr |              | Se<br>≇P<br>≇V | end as: SSR [<br>PUDDING/RICEGERALD<br>WOODHOUSE/DANIEL   | ☑ OSI ☑<br>) Mr<br>.E Ms | PHONE ALL        |       |

| pload Details                                                                                                    |                      |                                                                                                |                                  |               |
|----------------------------------------------------------------------------------------------------|----------------------|------------------------------------------------------------------------------------------------|----------------------------------|---------------|
| ll Data 🗹 MAR 🗹 Name                                                                                                    | Space in Pax Nan     | ne 🗹 🛛 Secure Flight 🗹                                                                         | Domestic                         | International |
| Passenger Names                                                                                                    |                      | Mileage                                                                                        |                                  | Add Client    |
| Family Name Given Name                                                                                                    | e Middle Name        | Title Memberships                                                                              | Company Cod                      | e Cost Centre |
| PUDDING RICE                                                                                                    | GERALD               | Mr                                                                                             |                                  |               |
| WOODHOUSE DANIELLE                                                                                                    |                      | Ms                                                                                             |                                  |               |
| WOODHOUSE/DAMIELLE MS                                                                                                    |                      | H WOODHOUSE/DANIEL                                                                             | LE Ms                            |               |
| Address:                                                                                                    | 🐇 CrossChe           | WOODHOUSE/DANIEL                                                                               | LE Ms                            |               |
| Address:                                                                                                    | CrossChe<br>Er<br>Er | WOODHOUSE/DANIEL     ck Travel     ror in XML AgencyPNRBFBuik     ror message: SINGLE ITEM FIE | LE Ms<br>Modify transaction duri | ing upload.   |
| Address:<br>WOODHOUSE/DANIELLE Ms<br>WOODHOUSE/DANIELLE Ms<br>Passport & Visa (SSR):<br>Passenger Name Country<br>PUDDING/RICEGERALD Mr<br>WOODHOUSE/DANIELLE Ms | Number               | WOODHOUSE/DANIEL  ck Travel  ror in XML AgencyPNRBFBuik ror message: SINGLE ITEM File          | LE Ms<br>Modify transaction duri | ing upload.   |

In v22.5, the situation remains that only the Home Address from the main passenger will be generated into Smartpoint — but the Upload process will successfully complete for all available fields.

| 🤹 Pre | eference/Upload                                                         |                   |                       |              |             |                                   |                                   |            |               | × |
|-------|-------------------------------------------------------------------------|-------------------|-----------------------|--------------|-------------|-----------------------------------|-----------------------------------|------------|---------------|---|
| Up    | All Data                                                                | mar 🗹             | Name 🗹                | Space in Pax | Name 🗹      | Secure F                          | iight 🔽 🛛 🛛                       | Domestic 🔽 | International | î |
|       | Passenger Names<br>Family Name                                          | Given Name        | Middle Name           | Title        | Gender      | Date of<br>Birth                  | Mileage<br>Membershi              | ips        | Add Client    |   |
| 6     | TEST                                                                    | SHORT             |                       | Mr           | Male        |                                   |                                   |            |               |   |
| 6     |                                                                         | DANIEL            |                       | Mr           | Male        | 24/04/1972                        | ]                                 |            |               |   |
| 6     | Phone & Email:<br>TEST/SHORT N<br>ZIVANOVIC/DA                          | 4r<br>ANIEL Mr    |                       |              | 5<br>±<br>± | end as:<br>TEST/SHOP<br>ZIVANOVIO | SSR 🗹 OSI<br>RT Mr<br>C/DANIEL Mr | PHONE      |               | - |
| 6     | Address:<br>TEST/SHORT M<br>ZIVANOVIC/DA<br>Home Addres<br>Business Add | ANIEL Mr<br>SS 1H | IOME ST, ALDINGA BEA( | CH,SA,P/517  | 73          |                                   |                                   |            |               |   |

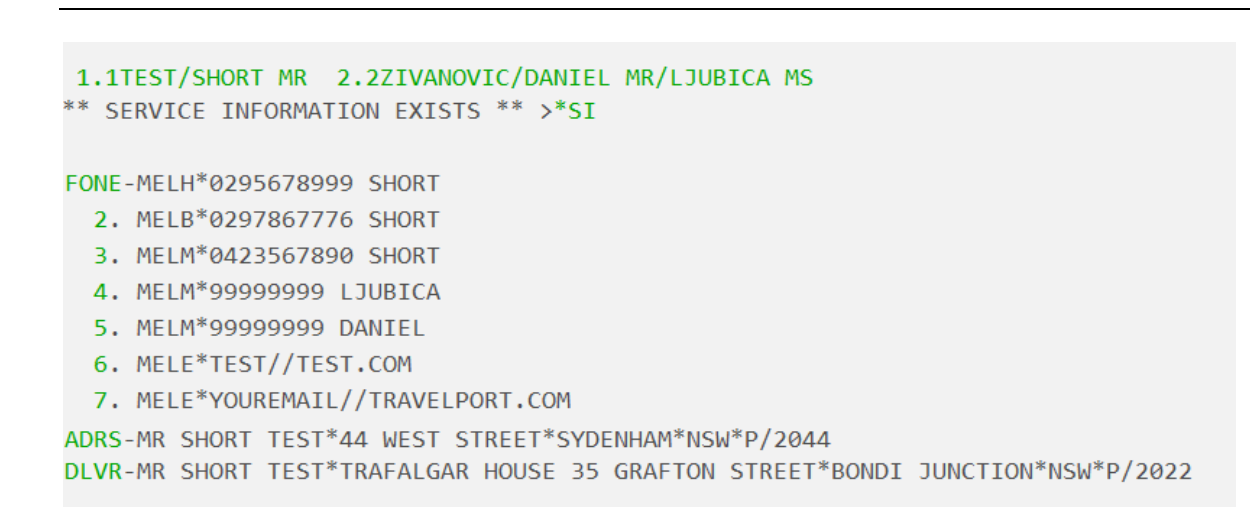

#### End of Month (EOM) PDF Print Option

#### **Existing Processes**

The overall process to perform the EOM has not changed from this release — but the ability to print EOM Reports as PDF files will be of benefit to most CCTE agencies.

The selecting of "End of Month" will still invoke this Prompt:

| CrossChec | k Travel                                                                                                |                                                     |              | $\times$ |  |
|-----------|----------------------------------------------------------------------------------------------------|-----------------------------------------------------|--------------|----------|--|
|           | Once you have complet<br>it will not be possible t<br>to this or any previous<br>Do you wish to continu | ted this action<br>o backdate any<br>period.<br>Je? | transactions |          |  |
|           |                                                                                                    | Yes                                                 | No           |          |  |

As per previous versions, selecting **Yes** to continue displays the options to print the **Transaction Audit Report** which can be produced in Summary or Detailed format and can be printed or saved as a PDF from these options:

| Transaction Audit |             |
|-------------------|-------------|
| Reports           | Output      |
| Summary           | Save as PDF |
| Detail            | ⊖ Print     |
|                   | Continue    |

The Transaction Audit Reports when selected as *Save as PDF* generate into a "Transaction Audit" folder. The location of the folder is dictated by the *Document Save* setup within the Consultant Maintenance screen of the logged in User.

| 🤹 Consultant N | laintenance                   | $\times$ |
|----------------|-------------------------------|----------|
| Consultant Id: | travelport Group: manager     |          |
| Given Name:    | Travelport Active: Kepire:    |          |
| Family Name:   | CCTE Backdate Transactions: 🗹 |          |
| Position:      |                               |          |
| Remarks:       |                               |          |
| Email Address: | test@travelport.com           |          |
| Document Save: | C:\CCTE                       |          |

#### > CCTE > Transaction Audit

| ^ | Name                          | Date modified       | Туре               | Size  |
|---|-------------------------------|---------------------|--------------------|-------|
|   | 🐣 Summary_20220524_152503.pdf | 24/05/2022 3:25 PM  | Adobe Acrobat Docu | 51 KB |
|   | 👃 Summary_20220524_152322.pdf | 24/05/2022 3:23 PM  | Adobe Acrobat Docu | 48 KB |
|   | 👃 Summary_20220524_145627.pdf | 24/05/2022 2:56 PM  | Adobe Acrobat Docu | 54 KB |
|   | 👃 Summary_20220518_140047.pdf | 18/05/2022 2:00 PM  | Adobe Acrobat Docu | 48 KB |
|   | 👃 Summary_20220518_135902.pdf | 18/05/2022 1:59 PM  | Adobe Acrobat Docu | 48 KB |
|   | 👃 Summary_20220518_125829.pdf | 18/05/2022 12:58 PM | Adobe Acrobat Docu | 48 KB |
|   | 🔑 Summary_20220518_125549.pdf | 18/05/2022 12:55 PM | Adobe Acrobat Docu | 48 KB |
|   | ዾ Summary_20220518_084140.pdf | 18/05/2022 8:41 AM  | Adobe Acrobat Docu | 48 KB |
|   | 净 Summary_20220518_084031.pdf | 18/05/2022 8:40 AM  | Adobe Acrobat Docu | 48 KB |
|   | ዾ Summary_20220517_222734.pdf | 17/05/2022 10:27 PM | Adobe Acrobat Docu | 48 KB |
|   | ዾ Summary_20220517_222445.pdf | 17/05/2022 10:24 PM | Adobe Acrobat Docu | 48 KB |
|   | 🕗 Summary_20220517_222040.pdf | 17/05/2022 10:20 PM | Adobe Acrobat Docu | 54 KB |

The update that has occurred is that the *End of Period Reports* screen has been enhanced in v22.5 so that *Save as PDF* is now an output option for the selected reports.

|                         | ×                                                                                                    |
|-------------------------|----------------------------------------------------------------------------------------------------|
|                         |                                                                                                    |
| Print Statements With Z | ero Balance :                                                                                                    |
| $\checkmark$            |                                                                                                    |
| $\checkmark$            |                                                                                                    |
| $\checkmark$            |                                                                                                    |
| $\checkmark$            |                                                                                                    |
| $\checkmark$            |                                                                                                    |
|                         |                                                                                                    |
| Output                  |                                                                                                    |
| Save as PDF             | Ok                                                                                                    |
| ⊖ Print                 | Cancel                                                                                                    |
|                         | <ul> <li>Print Statements With Z</li> <li>Print Statements With Z</li> <li>Print Statements With Z</li> <li>Save as PDF</li> <li>Print</li> </ul> |

Users can select any combination of the available reports to either *Print* or *Save as PDF*. (It is permitted that no reports are selected from this screen — if the User prefers to just to move forward to run the EOM process).

| 螧 End of Period Reports                            |                       | $\times$       |
|----------------------------------------------------|-----------------------|----------------|
|                                                    |                       |                |
| Reports to Print                                   |                       |                |
| Debtor Statements :                                | Print Statements With | Zero Balance : |
| Debtor Trial Balance :                             |                       |                |
| Creditor Trial Balance :                           |                       |                |
| Cashbook Trial Balance :                           |                       |                |
| Outstanding Balances :                             |                       |                |
| Cheques To Pay :                                   |                       |                |
| Bank Reconciliation:                               |                       |                |
| Status                                             | Output                |                |
| Transaction Audit completed                        |                       |                |
| This will be a LIVE end of period                  | Save as PDF           | Ok             |
| Current Period 1122<br>Period being finalised 1022 | ⊖ Print               | Cancel         |
|                                                    |                       |                |

Depending on the reports output selection of Print or Save as PDF, either of these prompts will display:

| 🐝 End of Period Reports                                                                                                    |                                      | $\times$ |
|----------------------------------------------------------------------------------------------------|--------------------------------------|----------|
| Reports to Print                                                                                                    |                                      |          |
| Debtor Statements :                                                                                                    | Print Statements With Zero Balance : |          |
| Debtor Trial Balance :                                                                                                    |                                      |          |
| Creditor Trial Balance :                                                                                                    |                                      |          |
| Cashbook Trial Balance<br>Outstanding<br>Cheques To I<br>Bank Recond                                                                     | And of month reports ?               |          |
| Status       Transaction Audit comp       This will be a LIVE er       Current Period       1122       Period being finalised       1022 | les No Ok Ok Cancel                  |          |

| Reports to Print                   |                              |                  |
|------------------------------------|------------------------------|------------------|
| Debtor Statements :                | Print Statements With Z      | Zero Balance : 🗌 |
| Debtor Trial Balance :             |                              |                  |
| Creditor Trial Balance :           |                              |                  |
| Cashbook Trial Balance<br>Outstand | >                            | ×                |
| Cheques<br>Bank Rec ? Save Er      | nd of Month reports as PDF ? |                  |
| Status<br>Transaction Audit c      | Vec No                       | 1                |
| This will be a LIVL                | 103 110                      | Ok               |
| Current Period 1122                | OPrint                       |                  |

Product Advisory

If *Save as PDF* was selected, at the completion of all the reports being generated as PDF files, the following prompt will display:

| 🏂 End of Period Reports                                           |                                                                | $\times$ |
|-------------------------------------------------------------------|----------------------------------------------------------------|----------|
| Saving PDF for Creditor Aged Trial Bal                            | ance                                                           |          |
| Reports to Print                                                  |                                                                |          |
| Debtor Statements :                                               | Print Statements With Zero Balance :                           |          |
| Debtor Trial Balance :                                            | $\checkmark$                                                   |          |
| Creditor Trial Balance :                                          |                                                                |          |
| CrossCheck Travel<br>C<br>Bi Selected reports<br>Do you wish to c | s saved as PDF successfully.<br>continue End of Month process? |          |
| Status<br>Transaction<br>This will b                              | Yes No                                                         |          |
| Current Period 1122<br>Period being finalised 1022                | O Print Cancel                                                 |          |

Similar to the process for when the EOM Reports have been actually printed, at the completion of the reports generated as PDF files, the User can run the EOM rollover by selected **Yes** at this prompt.

Selecting **No**, does not perform the Month End — allowing the user to run the EOM process at a later point of time.

The reports created in PDF format will be saved into an "End of Period" folder that also exists as a sub folder of the Consultant's *Document Save* setup.

| 🤹 Consultant N | laintenance               |                          | $\times$ |
|----------------|---------------------------|--------------------------|----------|
| Consultant Id: | travelport Group: manager |                          |          |
| Given Name:    | Travelport                | Active: Expire:          |          |
| Family Name:   | CCTE                      | Backdate Transactions: 🗹 |          |
| Position:      |                           |                          |          |
| Remarks:       |                           |                          |          |
| Email Address: | test@travelport.com       |                          |          |
| Document Save: | C:\CCTE                   |                          |          |

Report files are individually named as they are being created through the EOM Report Printing process. The naming convention for each report is the report selection name (e.g. Creditor\_Trial\_Balance), followed by the Date and Time when the report was produced. For the Debtor Statements option, which may produce multiple individual files, these are named with the Debtor Code included in the filename.

#### > CCTE > End of Period

| > End o | f Period                                     |                     |                    | 5 ~   |
|---------|----------------------------------------------|---------------------|--------------------|-------|
| ^       | Name                                         | Date modified       | Туре               | Size  |
|         | 🛃 Creditor_Trail_Balance_20220524_152848.pdf | 24/05/2022 3:28 PM  | Adobe Acrobat Docu | 38 KB |
|         | 👃 Debtor_Trial_Balance_20220524_152829.pdf   | 24/05/2022 3:28 PM  | Adobe Acrobat Docu | 68 KB |
|         | 👃 Debtor_Trial_Balance_20220518_140210.pdf   | 18/05/2022 2:02 PM  | Adobe Acrobat Docu | 68 KB |
|         | 👃 Debtor_Statment_PEN_20220518_140205.pdf    | 18/05/2022 2:02 PM  | Adobe Acrobat Docu | 51 KB |
|         | 👃 Debtor_Statment_LINFOX_20220518_140201.pdf | 18/05/2022 2:02 PM  | Adobe Acrobat Docu | 50 KB |
|         | 👃 Debtor_Statment_ARN_20220518_140157.pdf    | 18/05/2022 2:01 PM  | Adobe Acrobat Docu | 50 KB |
|         | Debtor_Statment_AMEX_20220518_140152.pdf     | 18/05/2022 2:01 PM  | Adobe Acrobat Docu | 51 KB |
|         | 👃 Cashbook_Trial_Balance_20220518_125943.pdf | 18/05/2022 12:59 PM | Adobe Acrobat Docu | 46 KB |
|         | 👃 Debtor_Statment_PEN_20220517_222835.pdf    | 17/05/2022 10:28 PM | Adobe Acrobat Docu | 51 KB |
|         | Debtor_Statment_LINFOX_20220517_222832.pdf   | 17/05/2022 10:28 PM | Adobe Acrobat Docu | 50 KB |
|         | 👃 Debtor_Statment_ARN_20220517_222830.pdf    | 17/05/2022 10:28 PM | Adobe Acrobat Docu | 50 KB |
|         | 👃 Debtor_Statment_AMEX_20220517_222827.pdf   | 17/05/2022 10:28 PM | Adobe Acrobat Docu | 51 KB |
|         |                                              |                     |                    |       |

# Glossary

| Term        | Definition                                                                 |
|-------------|----------------------------------------------------------------------------|
| ADT         | Adult                                                                      |
| AFTA        | Australian Federation of Travel Agents                                     |
| CCTE        | CrossCheck Travel Enterprise                                               |
| DOCA (SSR)  | Specific SSR containing the Passenger's Residential or Destination Address |
| EOM         | End of Month                                                               |
| GDS         | Global Distribution System (e.g. Travelport+)                              |
| NDC         | New Distribution Capability                                                |
| PDF         | Portable Document Format                                                   |
| PNR         | Passenger Name Record                                                      |
| QANTAS      | Queensland And Northern Territory Aerial Services                          |
| SSR         | Special Service Request                                                    |
| Travelport+ | Previously known as Travelport Galileo (1G)                                |

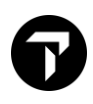

# **Travelport Advisories Listing**

The full Travelport Advisory Listing is viewable within <u>MyTravelport</u> > Help and resources > Resources > Travelport Advisories. At a minimum, the last 24 months of Advisories will be displayed. You can easily sort the Advisory Listing by any of the data columns presented, in ascending or descending order. You may also use the filter in order to filter and sort the Advisory Listing, as required. Advisories are searchable from this same screen — you may wish to search for Advisories by specific Advisory number, or by specific key words. When searching by number; remember to include 'PA' and the hyphen/dash in front of the relevant four digit Advisory number (e.g. PA-1234). If wishing to search for Developer Advisories; remember to include 'DA' and the hyphen/dash in front of the relevant three digit Advisory number (e.g. DA-123).

A PDF copy of this Advisory is attached to this Advisory record within MyTravelport.

### **Travelport Customer Voice Panel**

Want to help us build products that work for you and simplify travel? Join the exclusive Travelport Customer Voice Panel and participate in activities where you'll:

- Inform our roadmap with your ideas
- Help us build better products by sharing your experience
- Help us tackle industry challenges by participating in customer research
- Gain a better understanding of how we prioritize our features with visibility of peer feedback
- Get early access to new products by participating in customer alpha programs

#### Join the Customer Voice Panel or Find out more

Please note that all research and activities on the Customer Voice Panel will be conducted in English.

# **Issue History Information**

Version 01 issue date: August 15, 2022.

Travelport provides this document for information purposes only and does not guarantee that the information contained in this document is accurate, current, or complete. This document and the products listed herein are subject to change without notice.

© 2022 Travelport. All rights reserved. Travelport, the Travelport logo, Apollo, Galileo, and Worldspan are trademarks of Travelport. All other marks are the property of their respective owners.